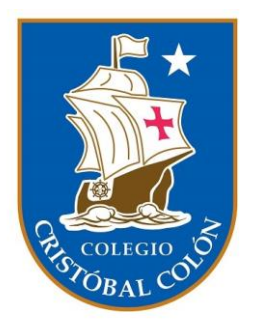

## MANUAL DEL APODERADO

**ISP** Digital

Colegio Cristóbal Colón

## Índice

| Inicio de sesión     | . 2 |
|----------------------|-----|
| Respondiendo mensaje | . 3 |

## Inicio de sesión

Para poder ingresar al módulo de ISP debes acceder a <u>https://isp.cccgae.cl/</u> Selecciona el botón "FAMILIA".

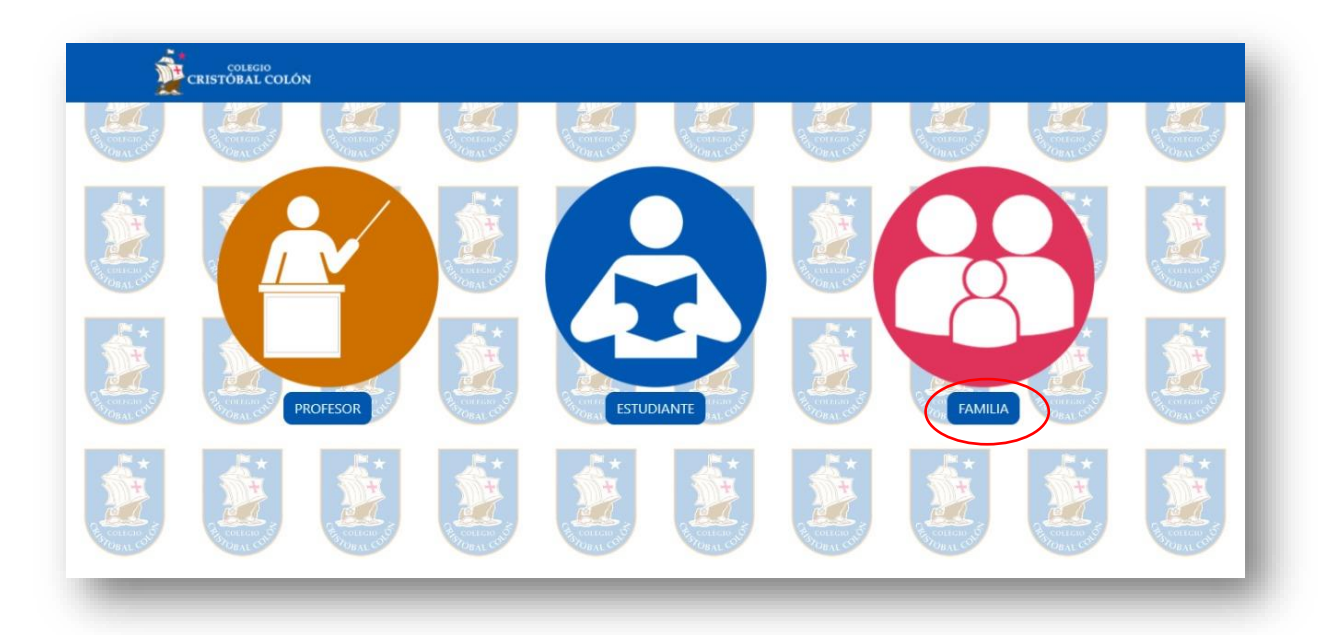

Esta lo llevará a la pantalla de inicio de sesión, en la que deberás ingresar las credenciales entregadas por el equipo de soporte o el profesor jefe

| CRISTÓBAL COLÓN |                                                |  |
|-----------------|------------------------------------------------|--|
|                 |                                                |  |
|                 | Ingrese su Rut sin guión ni digito verificador |  |
|                 | Contraseña<br>•••••                            |  |
|                 | INGRESAR                                       |  |

## Respondiendo mensaje

Una vez que el profesor jefe haya realizado la evaluación de los estudiantes y habilite el módulo de mensajes deberá pulsar el botón "RESPONDER" del alumno que corresponda responder.

|                                       |           | Cerrar Sesión |
|---------------------------------------|-----------|---------------|
| MODULO FAMILIA                        |           |               |
| Juan Apoderado Valenzuela<br>Orellana |           |               |
| Estudiantes                           | Mensajes  |               |
| Orellana Valenzuela Juan Antonio      | RESPONDER |               |
|                                       |           |               |
|                                       |           |               |
|                                       |           |               |
|                                       |           |               |
|                                       |           |               |

Al ingresar encontraras cómo se autoevaluó su hijo/a, cómo fue evaluado por el profesor jefe y el mensaje por parte del docente. Si el alumno ya ingresó su compromiso, también aparecerá a él.

| Nombre Estudiante : Juar<br>Curso : 3º Medio C | n Orellana Val             | enzuela      | N° ISP : ISP001                               |     |
|------------------------------------------------|----------------------------|--------------|-----------------------------------------------|-----|
| Evaluación de valores                          |                            |              | Como profesor te quiero decir                 |     |
| Valor                                          | Valor Alumno Profesor Jefe |              | Ingrese su mensaje aquí                       |     |
| Decir La Verdad                                | Bueno                      | Insuficiente | Mensaje de parte del profesor para el alumno. |     |
| Ser Respetuoso Muy Bueno Suficiente            |                            |              |                                               |     |
| Compartir Con Los/as Demás                     | Excelente                  | Bueno        |                                               |     |
| Ser Responsable                                | Muy Bueno                  | Muy Bueno    |                                               |     |
| Ser Esforzado/a                                | Insuficiente               | Excelente    |                                               |     |
| Aprender Con Entusiasmo                        | Suficiente Insuficiente    |              |                                               | li. |
| Como familia queremos decir                    |                            |              | Como alumno me comprometo a                   |     |
| Ingrese su mensaie aquí                        | Ingrese su mensaie aquí    |              |                                               |     |

En el campo "Como familia queremos decir..." podrás dejar un mensaje al estudiante. Recuerde presionar el botón "ENVIAR" para guardar su mensaje.

| Ser Respectaoso                                               | Muy Bueno    | Suficiente   |                             |
|---------------------------------------------------------------|--------------|--------------|-----------------------------|
| Compartir Con Los/as Demás                                    | Excelente    | Bueno        |                             |
| Ser Responsable                                               | Muy Bueno    | Muy Bueno    |                             |
| Ser Esforzado/a                                               | Insuficiente | Excelente    |                             |
| Aprender Con Entusiasmo                                       | Suficiente   | Insuficiente |                             |
| Como familia queremos                                         | decir        |              | Como alumno me comprometo a |
| Ingrese su mensaje aquí<br>Mensaje de la familia para el pupi | lo,          |              | Ingrese su mensaje aquí     |
|                                                               |              | h.           |                             |

Si vuelve a presionar el botón de mensajes en el módulo familia podrá ver su mensaje guardado, la evaluación de su hijo/a y del profesor/a jefe.

| Compartir Con Los/as Demás       Excelente       Bueno         Ser Responsable       Muy Bueno       Muy Bueno         Ser Esforzado/a       Insuficiente       Excelente         Aprender Con Entusiasmo       Suficiente       Insuficiente         Como familia queremos decir       Como alumno me comprometo a         Ingrese su mensaje aquí       Mensaje de la familia para el pupilo.       Ingrese su mensaje aquí | Sei Nespetuoso                                                | Muy Bueno    | Suficiente   |                             |
|----------------------------------------------------------------------------------------------------|---------------------------------------------------------------|--------------|--------------|-----------------------------|
| Ser Responsable       Muy Bueno       Muy Bueno         Ser Esforzado/a       Insuficiente       Excelente         Aprender Con Entusiasmo       Suficiente       Insuficiente         Como familia queremos decir       Como alumno me comprometo a         Ingrese su mensaje aquí       Mensaje de la familia para el pupilo.       Ingrese su mensaje aquí                                                                | Compartir Con Los/as Demás                                    | Excelente    | Bueno        |                             |
| Ser Esforzado/a Insuficiente Excelente   Aprender Con Entusiasmo Suficiente Insuficiente   Como familia queremos decir  Ingrese su mensaje aquí Mensaje de la familia para el pupilo.  Ingrese su mensaje aquí                                                                                                    | Ser Responsable                                               | Muy Bueno    | Muy Bueno    |                             |
| Aprender Con Entusiasmo       Suficiente       Insuficiente         Como familia queremos decir       Como alumno me comprometo a         Ingrese su mensaje aquí       Ingrese su mensaje aquí         Mensaje de la familia para el pupilo.       Ingrese su mensaje aquí                                                                                                    | Ser Esforzado/a                                               | Insuficiente | Excelente    |                             |
| Como familia queremos decir<br>Ingrese su mensaje aquí<br>Mensaje de la familia para el pupilo.<br>Ingrese su mensaje aquí                                                                                                    | Aprender Con Entusiasmo                                       | Suficiente   | Insuficiente |                             |
| Ingrese su mensaje aquí<br>Mensaje de la familia para el pupilo.                                                                                                    | Como familia queremos                                         | decir        |              | Como alumno me comprometo a |
|                                                                                                    | Ingrese su mensaje aquí<br>Mensaje de la familia para el pupi | lo.          |              | Ingrese su mensaje aquí     |